# Chuyển tiền trực tuyến từ Tài khoản Cơ sở sang Tài khoản Phái sinh tại FPTS từ Màn hình cơ sở

Quý khách đăng nhập vào tài khoản theo một trong hai cách sau:

## Từ <u>https://eztrade.fpts.com.vn</u>

- Tại màn hình Giao dịch chứng khoán cơ sở chọn mục Chuyển tiền sau đó chon Chuyển tiền ký quỹ CK Phái Sinh
- Số tiền: Nhập số tiền cần chuyển (Không được lớn hơn Số dư tối đa có thể thực hiện)
- Chọn **Thực hiện** và nhập mã **OTP** để hoàn tất giao dịch
- Thời gian thực hiện giao dịch trực tuyến: 0h-15h55 ngày làm việc

| Số dư tiền mặt<br>A                                                   | Tiền ứng trước<br>B                                 | Sức mua từ CK còn lại<br>C                                   | Hạn mức còn lại                                                                                 | Số dư có thể Rút, Chuyển <sup>(1)</sup><br>D = A + B + C |  |
|-----------------------------------------------------------------------|-----------------------------------------------------|--------------------------------------------------------------|-------------------------------------------------------------------------------------------------|----------------------------------------------------------|--|
| 635,102,946                                                           | 2,164,089,821                                       |                                                              | 4,238,254,842                                                                                   | 371,318,342                                              |  |
| C Với trách nhiệm thuộc về Tổ<br>SỐ TIÈN                              | ù/Chúng tôi, đề nghị Quý                            | Công ty ghi nợ tải khoản của Tôi/Ch<br>30,000,000 VND (      | núng tồi để thực hiện chuyển                                                                    | tiền theo nội dung sau:                                  |  |
| NGÀY HIỆU                                                             | NGÀY HIỆU LỰC                                       |                                                              | 21/11/2024                                                                                      |                                                          |  |
| LOẠI GIAO DỊCH                                                        |                                                     | Nộp tiền vào TK ký quỹ Phái sinh FPTS (từ CKCS)              |                                                                                                 |                                                          |  |
| NỘI DUNG C                                                            | NỘI DUNG CHUYỂN TIÈN                                |                                                              | EzFutures_TK 058C131415F - NGUYEN VAN A<br>: Nop 30,000,000 VND vao TK phai sinh FPTS (tu CKCS) |                                                          |  |
| PHÍ CHUYĖN TIÈN ( tạm tính )                                          |                                                     | Phí chuyển tiền (nếu có) trừ trên số dư TK chứng Khoán cơ sở |                                                                                                 |                                                          |  |
| Cỳ Tôi/Chúng tôi cam kết đã đợ<br>Ghi chú:<br>Thời cian thực biến: Từ | c và hiểu rõ các điều kho<br>r Oh đến 15h55 các ngà | ản trong Hợp đồng cung cấp và s<br>àv làm việc.              | ử dụng dịch vụ giao dịch c                                                                      | hứng khoán                                               |  |

## App FPTS EzMobileTrading

- Chon Xác nhận Nhập mã OTP để hoàn tất giao dich Thời
- gian thực hiên giao dịch trực tuyến: Oh-15h55 ngày làm việc

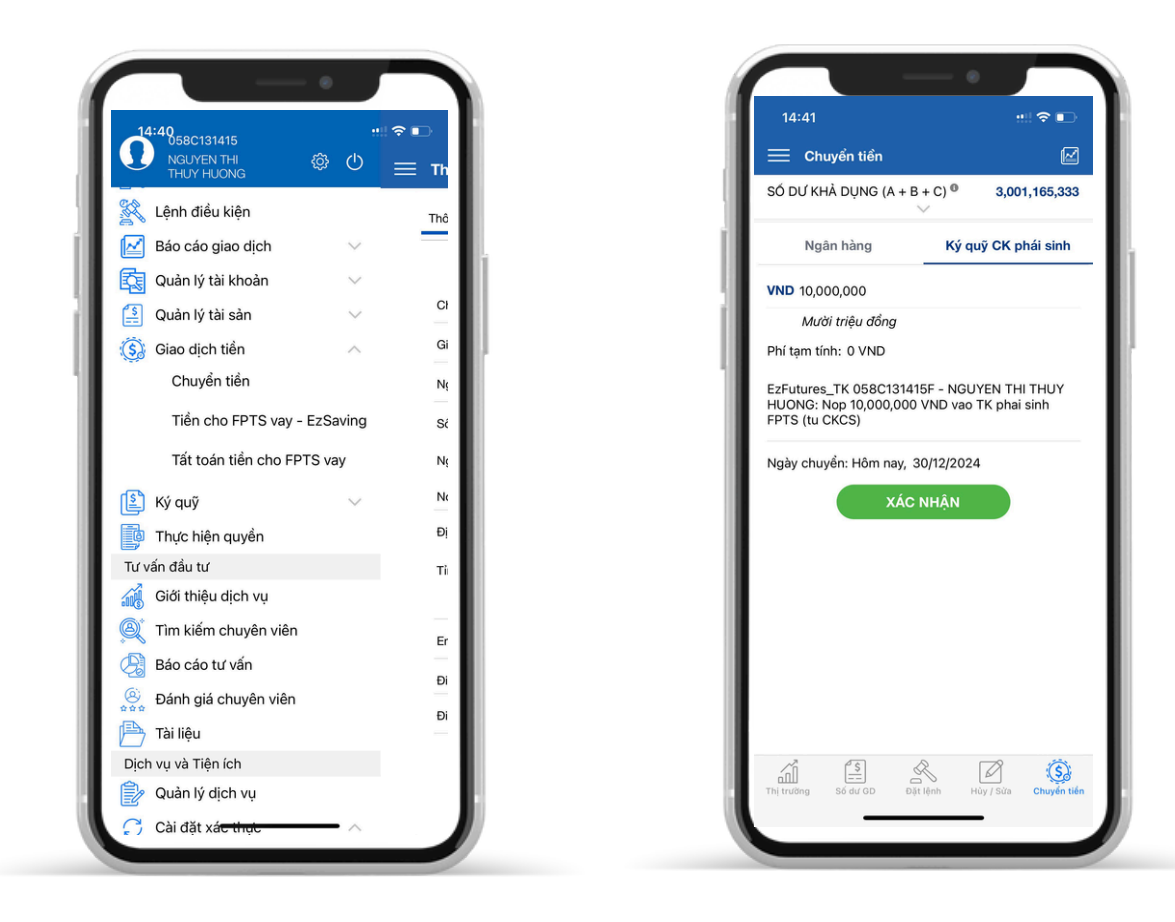

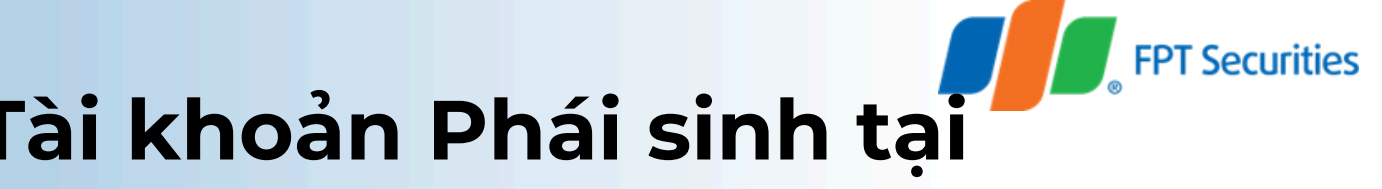

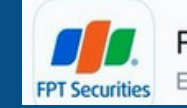

FPTS EzMobileTrading EzMobileTrading

## Quý khách đăng nhập vào App FPTS EzMobileTrading

## Chon Giao dịch tiền/Chuyển tiền/Ký quỹ CK phái sinh

### • Nhập số tiền: Nhâp số tiền chuyển